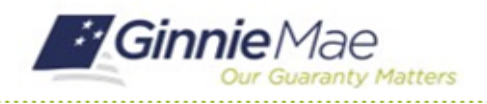

## **Complete Corrections Request**

GMC INSURANCE MODULE QUICK REFERENCE CARD

This Quick Reference Card provides an overview of the steps and instructions to respond to Ginnie Mae's Correction Request.

#### NAVIGATING TO GMC INSURANCE

- 1. Navigate to MyGinnieMae (https://my.ginniemae.gov).
- 2. Login with your user credentials.

 Select Ginnie Mae Central under the Applications section on the My Tools dropdown.

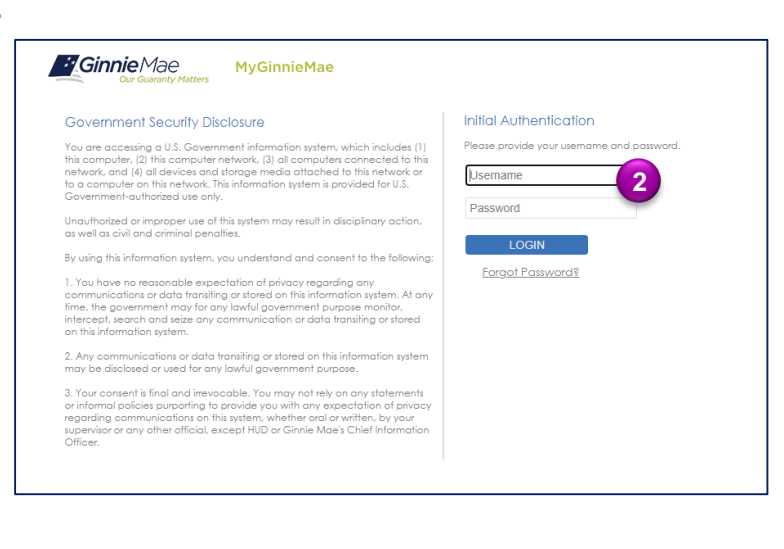

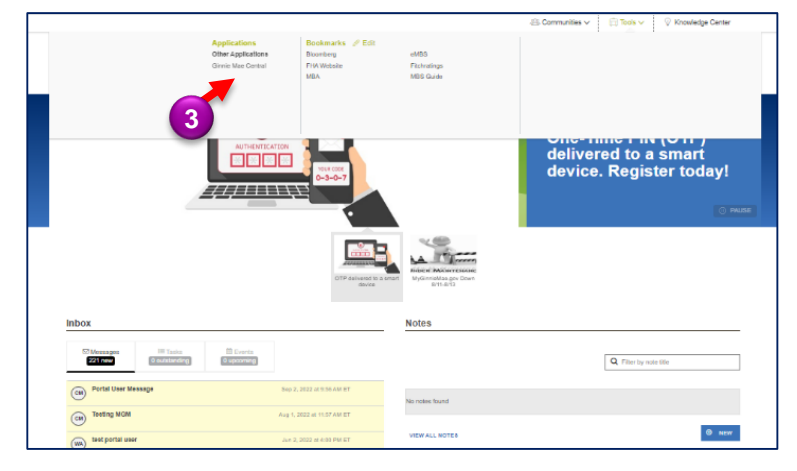

4. Select the Insurance module.

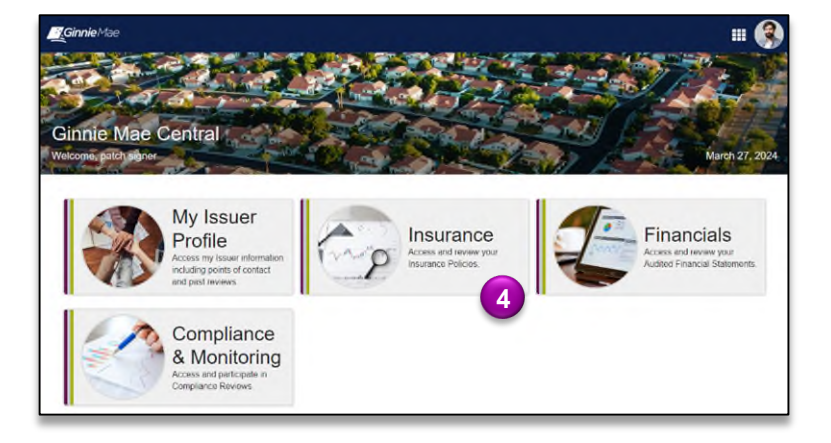

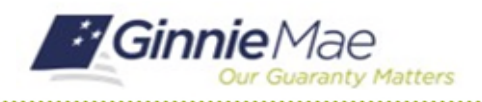

GMC INSURANCE MODULE QUICK REFERENCE CARD

### **COMPLETE ADDITIONAL DOCUMENTATION REQUEST**

 Select Review under My Resources on the Insurance homepage.

> *Note:* Correction Requests open the review again. After making the corresponding correction, the policy will need to be attested again.

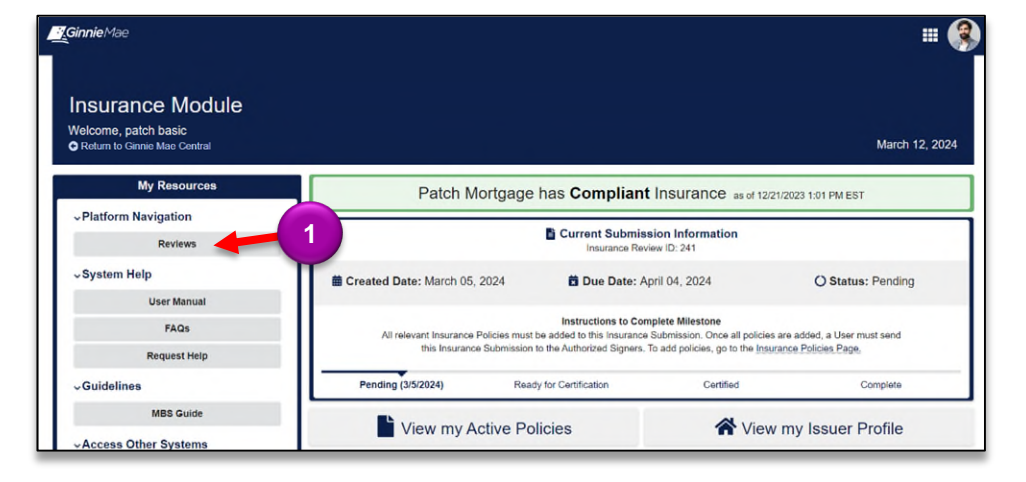

 Review the Details under the Corrections Request to determine what part of the review needs to be corrected.

| surance Revie             | ew 241 - Pat                                        | ch Mortgage                         |                                            |                                                   |                                         |  |  |
|---------------------------|-----------------------------------------------------|-------------------------------------|--------------------------------------------|---------------------------------------------------|-----------------------------------------|--|--|
| mmary Policies Correc     | tions Requests Users                                | Fidelity Bond Caps Additio          | nal Documentation Related Actions          |                                                   |                                         |  |  |
|                           |                                                     | •••<br>The                          | ere are Corrections In F                   | Progress                                          |                                         |  |  |
| Pending (3/5/2024)        |                                                     | Corrections Ready for Certification |                                            | Certified (3/12/2024)                             | Complete (3/12/2024)                    |  |  |
|                           |                                                     |                                     |                                            |                                                   |                                         |  |  |
| Correct                   | tions Requ                                          | ests                                |                                            |                                                   |                                         |  |  |
| S Correct                 | tions Reque<br>ons Requests sent by (               | ests<br>Ginnie Mae. Corrections Re  | quests allow you to make changes to your s | ubmission that are required to demon              | strate compliance.                      |  |  |
| Orrections                | tions Reque                                         | ests<br>Ginnie Mae. Corrections Re  | quests allow you to make changes to your s | ubmission that are required to demon:             | strate compliance.                      |  |  |
| Corrections<br>Request ID | tions Reque<br>ons Requests sent by of<br>L Details | ests<br>Ginnie Mae. Corrections Re  | quests allow you to make changes to your s | ubmission that are required to demon:<br>Due Date | strate compliance.<br>Created On Status |  |  |

- Insurance Review 241 Patch Mortgage SEND FOR CERTIFICATION Summary Policies rections Requests Users Fidelity Bond Caps Additional Documentation Related Actions 3 Pending (3/5/2024) Corrections Ready for Certification Certified (3/12/2024) Complete (3/12/2024) Policies Add and edit Patch Mortgage's new Insurance Policies on this page. All policy information added here will be available to Ginnie Mae upon submission. After delivery to Ginnie Mae, no changes can be made to the policies added to this page. Policies Policy Name Start of Coverage End of Coverage Coverage Amount All State Insurance - 1 - FB - 3/16/2024 3/12/2024 3/16/2024 \$1,000
- 3. Navigate to the **Policies** tab.
- 4. Select the policy that needs to be corrected.

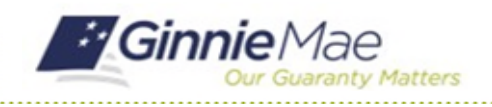

# **Complete Corrections Request**

GMC INSURANCE MODULE QUICK REFERENCE CARD

- 5. Select **Edit Policy** to complete this request.
- Policies All Policies 5 All State Insurance - 1 - FB - 3/16/2024 R Edit Policy Policy Number: 1 Policy Type: Fidelity Bond E POLICY DETAILS ค DETAILS Coverage Period Coverage Amount AM Best Rating 😮 Captive? Not Captive 3/12/2024 - 3/16/2024 \$1.000 Carrier Name All State Insurance A+ Covered Issuers Deductible Amount \$3,000 Patch Mortgage PRODUCER DETAILS No Producers to Display View Insurance Policy No Insurance Certificate Provided Last Modified On Created On Last Modified By Created By 3/12/2024 6:10 PM EDT patch signer patch signer 7 3/12/2024 6:10 PM EDT
- 6. Click UPDATE POLICY INFORMATION once corrections are complete.

| Waiver Information                               |                          |                    |     | Carrier Information                      |                   |  |
|--------------------------------------------------|--------------------------|--------------------|-----|------------------------------------------|-------------------|--|
| Is there a waiver associated with this policy? * |                          |                    |     | Select Carrier @*<br>All State Insurance |                   |  |
|                                                  |                          |                    |     |                                          |                   |  |
| Policy Information                               |                          |                    |     | Is This Carrier Captive? 🕢*              | AM Best Rating @* |  |
| roncy mormation                                  |                          |                    |     | ⊖ Yes                                    | A+                |  |
| Policy Number *                                  |                          |                    |     | O No                                     |                   |  |
| 1                                                |                          |                    |     |                                          |                   |  |
| Coverage Amount ?*                               | Deductible @*            |                    |     | Producer Information                     |                   |  |
| \$1,500                                          | \$3,000                  |                    |     | Producer Name                            |                   |  |
| @Need Help? Reference MBS                        |                          |                    |     |                                          |                   |  |
| Guide Section A<br>Insurance Type *              | Coverage<br>Start Date * | Coverage<br>Date * | End | O Add                                    | d Producer        |  |
| Fidelity Bond -                                  | 03/12/20 🗰               | 03/23/20           | 曲   |                                          |                   |  |
| Affiliated Issuers Covered by P                  | olicy 😧                  |                    |     |                                          |                   |  |
|                                                  |                          |                    |     |                                          |                   |  |
|                                                  |                          |                    |     |                                          |                   |  |
|                                                  |                          |                    |     |                                          |                   |  |
| CANOFI                                           |                          |                    |     |                                          |                   |  |
| CANCEL                                           |                          |                    |     |                                          | UPDATE POLICY IN  |  |

7. Select SEND FOR CERTIFICATION once corrections are complete.

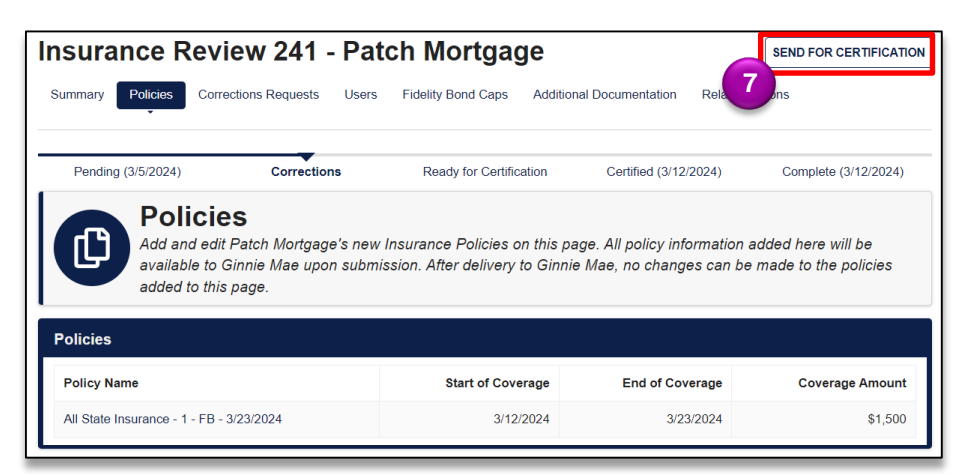

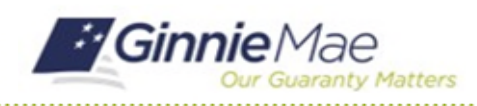

## **Complete Corrections Request**

GMC INSURANCE MODULE QUICK REFERENCE CARD

- If the policy details listed above are correct, click
  Confirm in the Send to Authorized Signers box.
- 9. Select **SEND FOR CERTIFICATION** to complete this action and send to Authorized Signer.

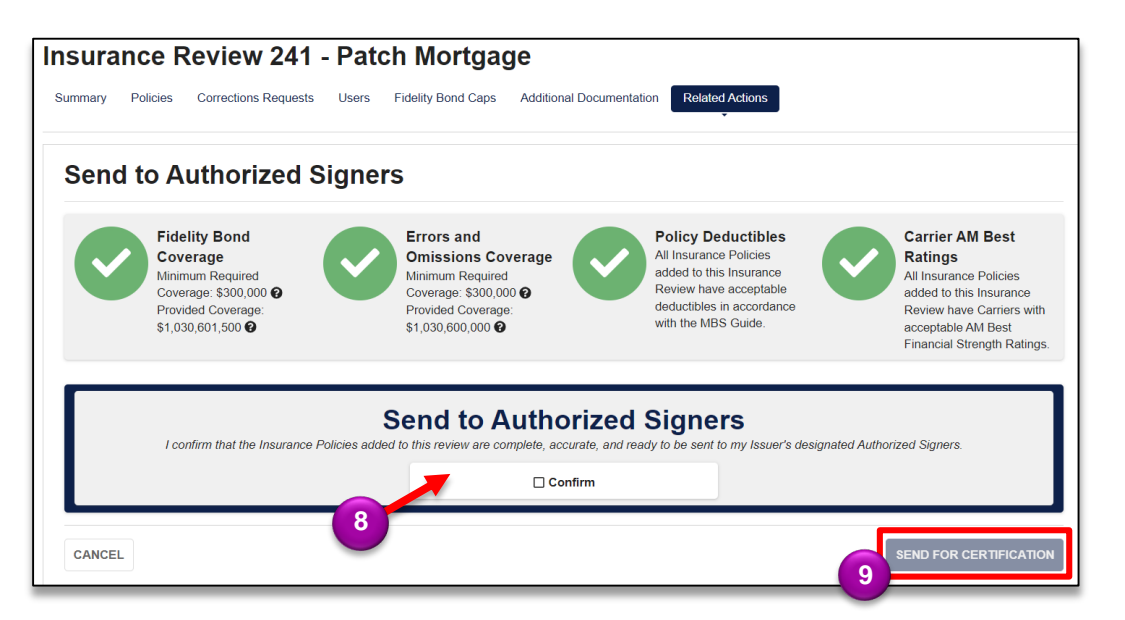